帝京 ゴン 様

インターネット出願にて申込を受け付けました。 これ以降は、募集要項または学校 HP などを確認の上、手続きを進めてください。

支払期限内に店頭端末(ローソン「Loppi」)を下記の手順で操作し、 後述の[お客様番号]と[お電話番号]を入力してください。

Loppi …「各種番号をお持ちの方」をタッチ

端末から出力された申込券をレジへ提示いただき、30分以内に代金をお支払いください。

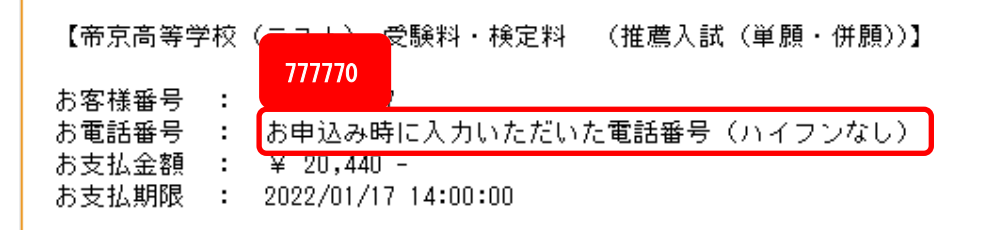

インターネット出願で、必要事項を記入した後、ローソン・ミニストップでの支払いを選択するとこの ようなメールが送られてきます。

必要なのはこの「お客様番号」と「お電話番」になります。マニュアルには「お

客様番号」と「確認番号」を持って、お支払いくださいと記載されていますが、

こちらは間違いになります。

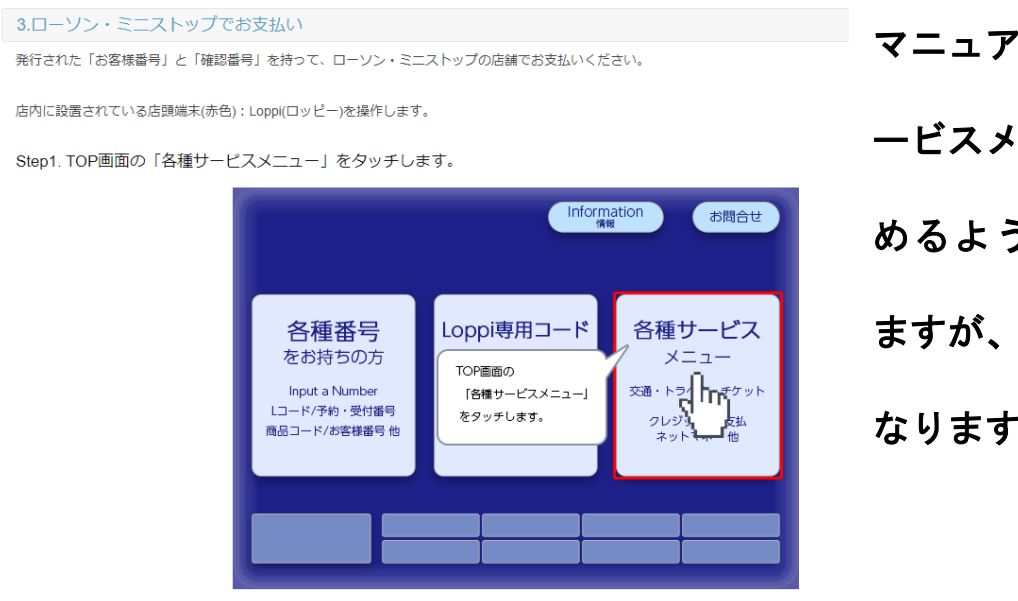

マニュアルでは 「各種サ ービスメニュー」 から始 めるように書かれてい ますが、 こちらも間違い なります。 「Loppi (ロッピー)」のトップ画面の右端「各種サービスメニュー」ではなく、 左端「各種番号をお持ちの方」をタッチしてください。

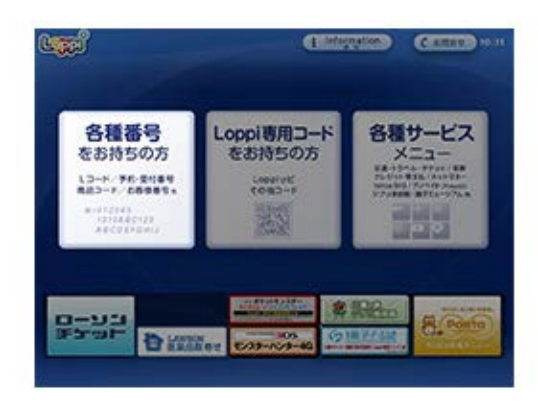

⇒6桁の「お客様番号」を入力して「次へ」をタッチしてください。

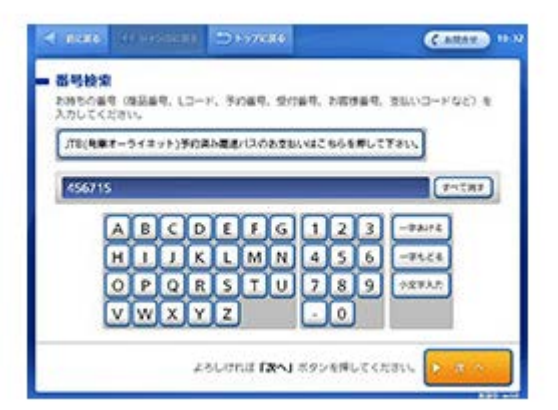

⇒「お電話番号」を入力して「次へ」をタッチしてください。

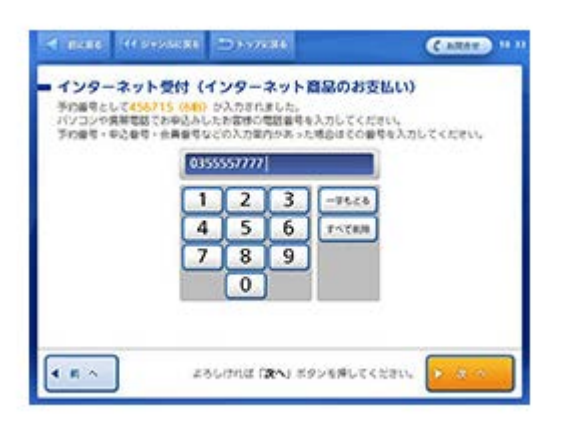

⇒内容確認画面が出てきますので、そちらで間違いがなければ「OK」をタッチ

してください。

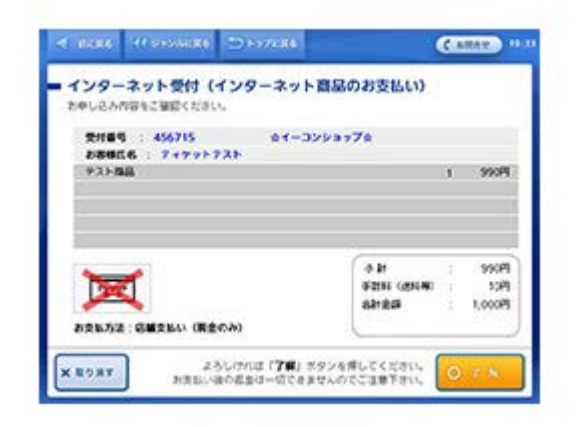

⇒「申込券」が出てきますので、レジで精算をしてください。

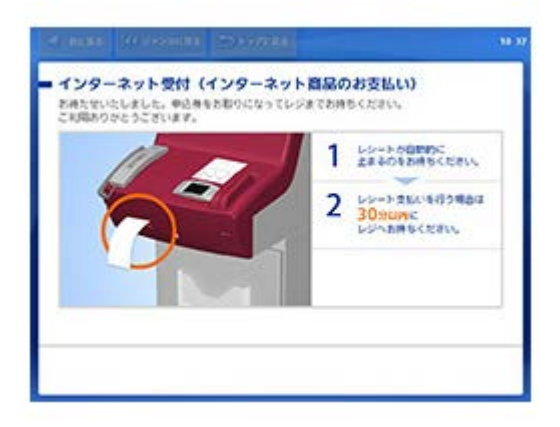